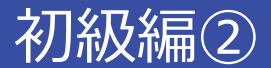

# レポートの参考文献どうしよう!?:雑誌編

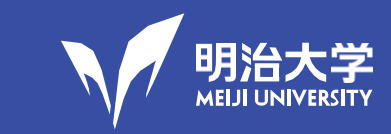

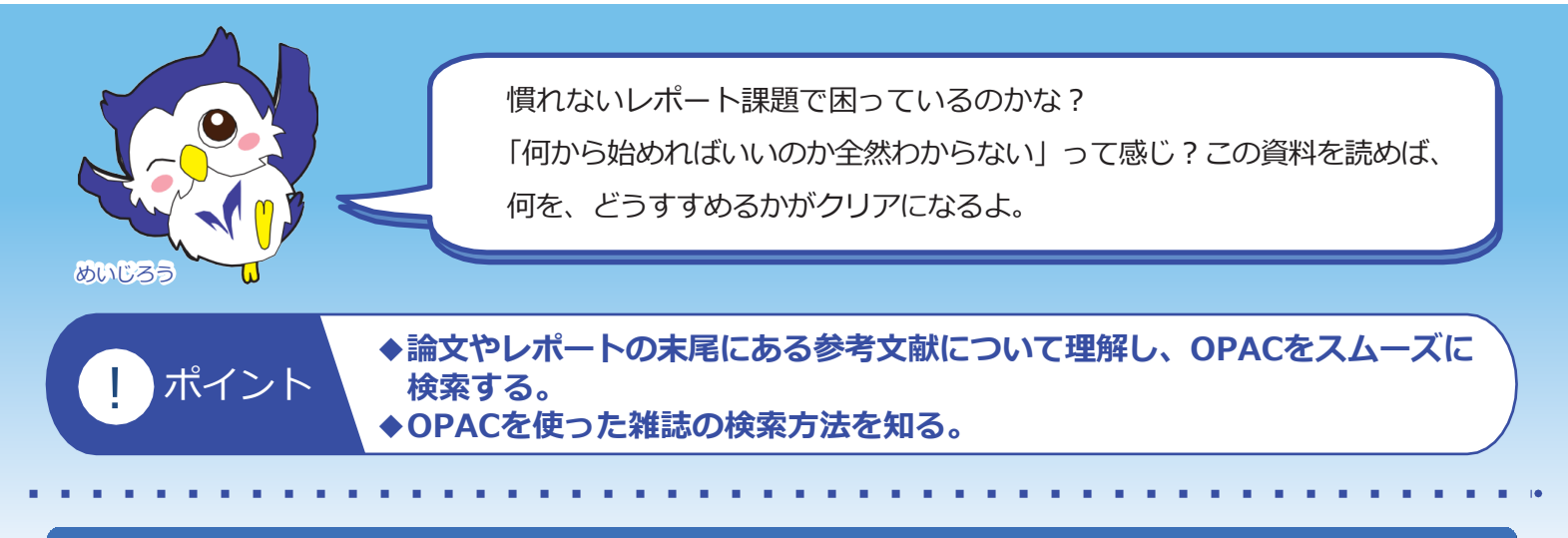

【1】レポートで参照する書籍や論文には参考文献 (引用文献)がついている

まずは授業やゼミでもらった資料などにある参考文献をみてみよう。

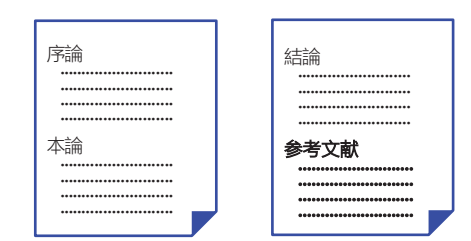

レポートや論文の基本構成

大学のレポートや論文は、思いつきや感覚だけで書くことはで きません。必ず何かしらの文献を参照することになります。 それらの文献の末尾には、執筆にあたってどんな文献を参考に したかという参考文献が明記されています。 OPACでやみくも に検索する前に、まずはこれらの情報のうち、自分のテーマに 関連のありそうなものを見ておくとよいでしょう。

#### 雑誌タイトルと巻号 【2】参考文献特有の書式を理解すると、OPAC検索がスムーズにいく は必ずメモしよう 参考文献は特有の規則(=書式)に従って書かれています。 様々な書式がありますが、基本的な情報は以下の4つです。 ①誰が書いたか→著者名 ②いつ書いたか→出版年 ③何を書いたか→論文(記事)名 ④何に書いたか→雑誌タイトル、巻号、ページ 参考文献例 論文(記事)の例 有本 建男 (2019) 「科学技術行政から見た制度的・文化的課題 日本人ノーベル賞受賞が続く 出版年 論文(記事)名 著者名 『中央公論』 133(12), 130-135 ための条件とは?」

ページ

雑誌タイトル

卷号

#### 1/3

## 【3】雑誌タイトルでOPAC検索し、所蔵を確認する

雑誌タイトルで「法学セミナー」をOPAC検索してみましょう。検索は詳細検索画 面で行います。OPACの詳細検索ボタンをクリックし、詳細検索画面を表示します。 資料種別の「雑誌・新聞」にチェックをすると、効率的に検索ができます。 タイトル欄に、検索したい雑誌のタイトルを入力し、検索ボタンをクリックします。

| IIIIIIIIIIIIIIIIIIIIIIIIIIIIIIIIIIII                                                                                                    |                                                                                |                                                                              | 手線コンソーシアム 他大学校                                                                                                    | 案 国立国合网圭節                                                                                                    |  |  |  |  |  |  |
|----------------------------------------------------------------------------------------------------|--------------------------------------------------------------------------------|------------------------------------------------------------------------------|----------------------------------------------------------------------------------------------------|----------------------------------------------------------------------------------------------------|--|--|--|--|--|--|
| ・ビーマード         ・ジン(AND)         ・ ジャン(AND)         ・ジャン(AND)         ・ジャン(AND) | 明治大学図書館山手                                                                      | <b>簡易検究 詳細検索</b><br>*資料種 <del>別: □全</del><br>*所蔵館: ☑ 全て<br>*配置場所: <b>所蔵館</b> | - □図書 <b>✓</b> 雑誌・新聞<br>- □中央 □生田 □和泉<br>-   を選択してください <del>▼</del>                                                                                                    | OPACは、あくまで雑誌を探す<br>ためのもの。論文や記事のタイ<br>トルを入れても何も出ないよ                                                                                      |  |  |  |  |  |  |
| <ul> <li>「いくいれり」・ 単常名・・</li> <li>「は版年(四照):</li> <li>・ は版第</li> <li>・ は版年(四照):</li> <li>・ は しまば</li> <li>・ は しまば</li> <li>・ は しまば</li> <li>・ は しまば</li> <li>・ は しまば</li> <li>・ は しまば</li> <li>・ は しまば</li> <li>・ は しまば</li> <li>・ は しまば</li> <li>・ は しまば</li> <li>・ まは</li> <li>・ は しまば</li> <li>・ まは</li> <li>・ は しまば</li> <li>・ いた</li> <li>・ は しまば</li> <li>・ いた</li> <li>・ いた<th>简易検索 詳細検索</th><th>かつ(AND) Y</th><th>キーワード  ・</th><th></th></li></ul>                                                                                                    | 简易検索 詳細検索                                                                      | かつ(AND) Y                                                                    | キーワード  ・                                                                                                    |                                                                                                    |  |  |  |  |  |  |
| かつ(AND)       出版者         ・出版を(画里):                                                                                                    |                                                                                | かつ(AND) Y                                                                    | 著者名・                                                                                                    |                                                                                                    |  |  |  |  |  |  |
| <ul> <li></li></ul>                                                                                                    |                                                                                | かつ(AND) 🗸                                                                    | 出版者 🗸                                                                                                    |                                                                                                    |  |  |  |  |  |  |
| ISBN/ISSN:                                                                                                    |                                                                                | *出版年(西暦):                                                                    | ~                                                                                                    |                                                                                                    |  |  |  |  |  |  |
| NCD:       *=====+:         #stD:       ····································                                                                                                    |                                                                                | ISBN/ISSN:                                                                   |                                                                                                    | *出版国コード                                                                                                    |  |  |  |  |  |  |
|                                                                                                    |                                                                                | NCID :                                                                       |                                                                                                    | *言語コード:                                                                                                    |  |  |  |  |  |  |
|                                                                                                    |                                                                                | 書誌ID:                                                                        |                                                                                                    |                                                                                                    |  |  |  |  |  |  |
| <ul> <li>         ボルビ・         ボージー         ボルビ・         ボージー         ボルビ・         ボージー         ボージー         ボージー         ボージー         ボージー</li></ul>                                                                                                    |                                                                                | 豆球留ち:                                                                        |                                                                                                    | *部署                                                                                                    |  |  |  |  |  |  |
| <ul> <li>         ★元!!: 出版年降順 ★ 法: 20f ★         217     </li> <li>         2 k ★ 217     </li> <li>         2 k ★ 217     </li> <li>         3 k ★ 217     </li> <li>         3 k ★ 217     </li> <li>         4 k ★ 217     </li> <li>         3 k ★ 217     </li> </ul>                                                                                                    |                                                                                | 請求記号:                                                                        |                                                                                                    |                                                                                                    |  |  |  |  |  |  |
| 2 女女、シリア   2 人名 きには、日前の雑誌は2番目にたかた ます。   3 株誌タイトルをクリックします。   2 人名 きんえのして、日前の雑誌は2番目にたかた ます。   3 体話のイトルをクリックします。   2 人名 かんのします。   2 人名 かんのします。   2                                                                                                    |                                                                                | 表示順:                                                                         | 出版年降順 ✓                                                                                                    | 表示件数: 20件 🗸                                                                                                    |  |  |  |  |  |  |
| 父 枚         クリア           【4】書誌検索結果一覧から目的の発掘を分探して確認する         「法学セミナー」に掲載されている個々の記事を探すことはでいいる個々の記事を探すことはでいいる個々の記事を探すことはでいいる個々の記事を探すことはでいいた。           書誌検索結果の一覧が表示されます。         「話学セミナー」というキーワードに一           改する文献がすべて表示されます。         「日かの発誌は2番目にあわります。           この例では、目的の発誌は2番目にあた。         「新田本生」」           講誌 タイトルをクリックします。         「社芸・法学とデ」」           2         「社芸・法学をデ」」           1         「社芸・法学をデ」」           2         「シクマー?」           2         「シクマー?」           1         「「」」           1         「」」           1         「」」           1         「」」           1         「」」           1         「」」           1         「」」           1         「」」           1         「」」           1         「」」           1         「」」           2         「」」           2         「」」           2         「」」           2         「」」           2         「」」           2         「」」           3         「」」           4         「」」           5         (10101-1985)· 9511471.0160                                                                                                    |                                                                                |                                                                              |                                                                                                    |                                                                                                    |  |  |  |  |  |  |
| <ul> <li>【4】書誌検索結果一覧から目めの雑誌を探して確認する</li> <li>「法学セミナー」というキーワードにつた<br/>致する文献がすべて表示されます。</li> <li>この例では、目的の雑誌は2番目にあり<br/>ます。</li> <li>雑誌タイトルをクリックします。</li> </ul>                                                                                                    |                                                                                |                                                                              | ▶ 検索                                                                                                    | クリア                                                                                                    |  |  |  |  |  |  |
| <ul> <li>【4】書誌検索結果一覧から目的の雑誌を探して確認する</li> <li>「法学セミナー」というキーワードに一<br/>致する文献がすべて表示されます。</li> <li>この例では、目的の雑誌は2番目にあり<br/>ます。</li> <li>雑誌タイトルをクリックします。</li> </ul>                                                                                                    |                                                                                |                                                                              |                                                                                                    |                                                                                                    |  |  |  |  |  |  |
| <ul> <li>書誌検索結果の一覧が表示されます。</li> <li>「法学セミナー」というキーワードにー</li> <li>ひする文献がすべて表示されます。</li> <li>この例では、目的の雑誌は2番目にあわします。</li> <li>★諸シタイトルをクリックします。</li> </ul>                                                                                                    | 【4】書誌検索結果一覧から目的の雑誌を探して確認する<br>「法学セミナー」に掲載されて<br>いる個々の記事を探すことはで<br>きないよ         |                                                                              |                                                                                                    |                                                                                                    |  |  |  |  |  |  |
| <ul> <li>書誌検案結果の一覧が表示されます。</li> <li>「法学セミナー」というキーワードにつ<br/>致する文献がすべて表示されます。</li> <li>この例では、目的の雑誌は2番目にあり<br/>ます。</li> <li>雑誌タイトルをクリックします。</li> <li> <ul> <li></li></ul></li></ul>                                                                                                    |                                                                                |                                                                              |                                                                                                    | さないよ                                                                                                    |  |  |  |  |  |  |
| <ul> <li>「法学セミナー」というキーワードにつ</li> <li>致する文献がすべて表示されます。</li> <li>この例では、目的の雑誌は2番目にあり</li> <li>★記 25年1000000000000000000000000000000000000</li></ul>                                                                                                    | 电计位关键 田本 医长生                                                                   |                                                                              | 書誌検索結果一覧 1件~5件                                                                                                    | さないよ<br>= (全5件)                                                                                                    |  |  |  |  |  |  |
| <ul> <li>致する文献がすべて表示されます。</li> <li>この例では、目的の雑誌は2番目にあり</li> <li>ます。</li> <li>雑誌タイトルをクリックします。</li> <li>2 ○ 法学セミナー</li> <li>2 ○ 法学セミナー</li> <li>2 ○ ○ 法学セミナー</li> <li>3 ○ ○ 法学セミナー</li> <li>3 ○ ○ 法学セミナー</li> <li>3 ○ ○ 法学セミナー</li> <li>4 ○ ○ 法学セミナー</li> <li>9 ○ ○ ○ ○ ○ ○ ○ ○ ○ ○ ○ ○ ○ ○ ○ ○ ○ ○ ○</li></ul>                                                                                                    | 書誌検索結果の一覧が表                                                                    | 示されます。                                                                       | 書誌検索結果一覧 1件~5件                                                                                                    | きないよ<br>= (全5件)<br>置易<br>出版年降順                                                                                                    |  |  |  |  |  |  |
| この例では、目的の雑誌は2番目にあり<br>ます。<br>雑誌タイトルをクリックします。 3 ※ 法セミ:法学セミナー: the hogaku seminar<br>(Vol. 30, no. 10] (Oct. 1985)-v. 36, no. 3 (1991.3) = N<br>### (Vol. 30, no. 10] (Oct. 1985)-v. 36, no. 3 (1991.3) = N<br>### (Vol. 30, no. 10] (Oct. 1985)-v. 36, no. 3 (1991.3) = N 4 ※ 法学セミナー <sup>1</sup> 世刊 法学入門<br>1976 (1976)-1995 (1995) 日本評論社, 1976.                                                                                                    | 書誌検索結果の一覧が表<br>「法学セミナー」という                                                     | 示されます。<br>キーワードにー                                                            | 書誌検索結果一覧 1件~5件<br>□全で選択 ■ブックマーク ●文献f<br>1<br>2<br>3<br>3<br>3<br>3<br>3<br>3<br>3<br>3<br>3<br>3<br>3<br>3<br>3                                                                                                    | さないよ<br>= (全5件)<br>管理<br>日本評論社, 1996.                                                                                                   |  |  |  |  |  |  |
| ます。<br>雑誌タイトルをクリックします。<br>3 ご 法セミ:法学セミナー: the hogaku seminar<br>[Vol. 30, no. 10] (Oct. 1985)-v. 36, no. 3 (1991.3) = N<br>(A) 法学セミナー増刊.法学入門<br>1976 (1976)-1995 (1995) 日本評論社, 1976.                                                                                                    | 書誌検索結果の一覧が表<br>「法学セミナー」という<br>致する文献がすべて表示                                      | 示されます。<br>キーワードにー<br>されます。                                                   | 書誌検索結果一覧 1件~5件<br>□全て選択 ■ブックマーク ●文献作<br>1 ○ ○ ○ ○ ○ ○ ○ ○ ○ ○ ○ ○ ○ ○ ○ ○ ○ ○ ○                                                                                                    | さないよ<br>= (全5件)<br>管理<br>日本評論社, 1996:                                                                                                   |  |  |  |  |  |  |
| ます。<br>雑誌タイトルをクリックします。<br>4 2 法学セミナー増刊.法学入門<br>1976 (1976)-1995 (1995) 日本評論社, 1976.                                                                                                    | 書誌検索結果の一覧が表<br>「法学セミナー」という<br>致する文献がすべて表示<br>この例では、目的の雑誌                       | 示されます。<br>キーワードにー<br>されます。<br>は2番目にあり                                        | 書誌検索結果一覧 1件~5件<br>□全て選択 ■ブックマーク ●文献作<br>1 ○ 論注<br>2 ○ 論注<br>2 ○ ○ 論注<br>2 ○ ○ ○ ○ ○ ○ ○ ○ ○ ○ ○ ○ ○ ○ ○ ○ ○ ○ ○                                                                                                    | さないよ<br>= (全5件)<br>画場<br>日本評論社, 1996.<br>10. 436 (1991.4)目                                                                              |  |  |  |  |  |  |
| <b>雑誌タイトルをクリックします。</b>                                                                                                    | 書誌検索結果の一覧が表<br>「法学セミナー」という<br>致する文献がすべて表示<br>この例では、目的の雑誌                       | 示されます。<br>キーワードにー<br>されます。<br>は2番目にあり                                        | 書誌検索結果一覧 1件~5件<br>□全て選択 ■ブックマーク 全文献f<br>1 ○ 新<br>2 ○ 新<br>2 ○ 新<br>3 ○ 法だミ:法学セミナー<br>1 ○ 次献 1996 (1996)-2004 (2004)<br>2 ○ 新<br>2 ○ 新<br>2 ○ ○ 新<br>2 ○ ○ 新<br>2 ○ ○ ○ ○ ○ ○ ○ ○ ○ ○ ○ ○ ○ ○ ○ ○ ○ ○ ○                                                                                                    | さないよ<br>= (全5件)<br>■<br>型<br>日本評論社, 1996.<br>No. 436 (1991.4)                                                                           |  |  |  |  |  |  |
|                                                                                                    | 書誌検索結果の一覧が表<br>「法学セミナー」という<br>致する文献がすべて表示<br>この例では、目的の雑誌<br>ます。                | 示されます。<br>キーワードにー<br>されます。<br>は2番目にあり                                        | 書誌検索結果一覧 1件~5件<br>□全て選択 ■ブックマーク ≦ 文献<br>1 ◎ 文献<br>1 ◎ 第<br>2 ○ 第<br>3 ○ ※ 法セミ:法学セミナー<br>1 ○ 100 100 100 100 100 100 100 100 100                                                                                                    | さないよ<br>= (全5件) 画録<br>世界<br>日本評論社, 1996.<br>ho. 436 (1991 4)日<br>e hogaku seminar<br>-v. 36, no. 3 (1991.3) = No                        |  |  |  |  |  |  |
| 3 1 1 1 1 1 1 1 1 1 1 1 1 1 1 1 1 1 1 1                                                                                                    | 書誌検索結果の一覧が表<br>「法学セミナー」という<br>致する文献がすべて表示<br>この例では、目的の雑誌<br>ます。<br>雑誌タイトルをクリック | 示されます。<br>キーワードに一<br>されます。<br>は2番目にあり                                        | 書誌検索結果一覧 1件~5件<br>□全て選択 ■ブックマーク 全文献作<br>1 ○記<br>2 ○記<br>3 ○記<br>3 ○記<br>3 ○記<br>3 ○記<br>3 ○記<br>3 ○記<br>5 法学セミナー<br>5 法学セミナー<br>5 法学セミナー<br>5 法学セミナー<br>5 法学セミナー<br>5 法学セミナー<br>5 法学セミナー<br>5 法学セミナー<br>5 法学セミナー<br>5 法学セミナー<br>5 法学セミナー<br>5 法学セミナー<br>5 法学セミナー<br>5 法学セミナー<br>5 法学セミナー<br>5 法学セミナー<br>5 法学セミナー<br>5 法学セミナー<br>5 法学<br>5 ポー<br>5 ポー<br>5 ポ | さないよ<br>= (全5件) 画版<br>管理<br>日本評論社, 1996.<br>to. 436 (1991.4) 日<br>e hogaku seminar<br>-v. 36, no. 3 (1991.3) = No.<br>用<br>日本評論社, 1976. |  |  |  |  |  |  |

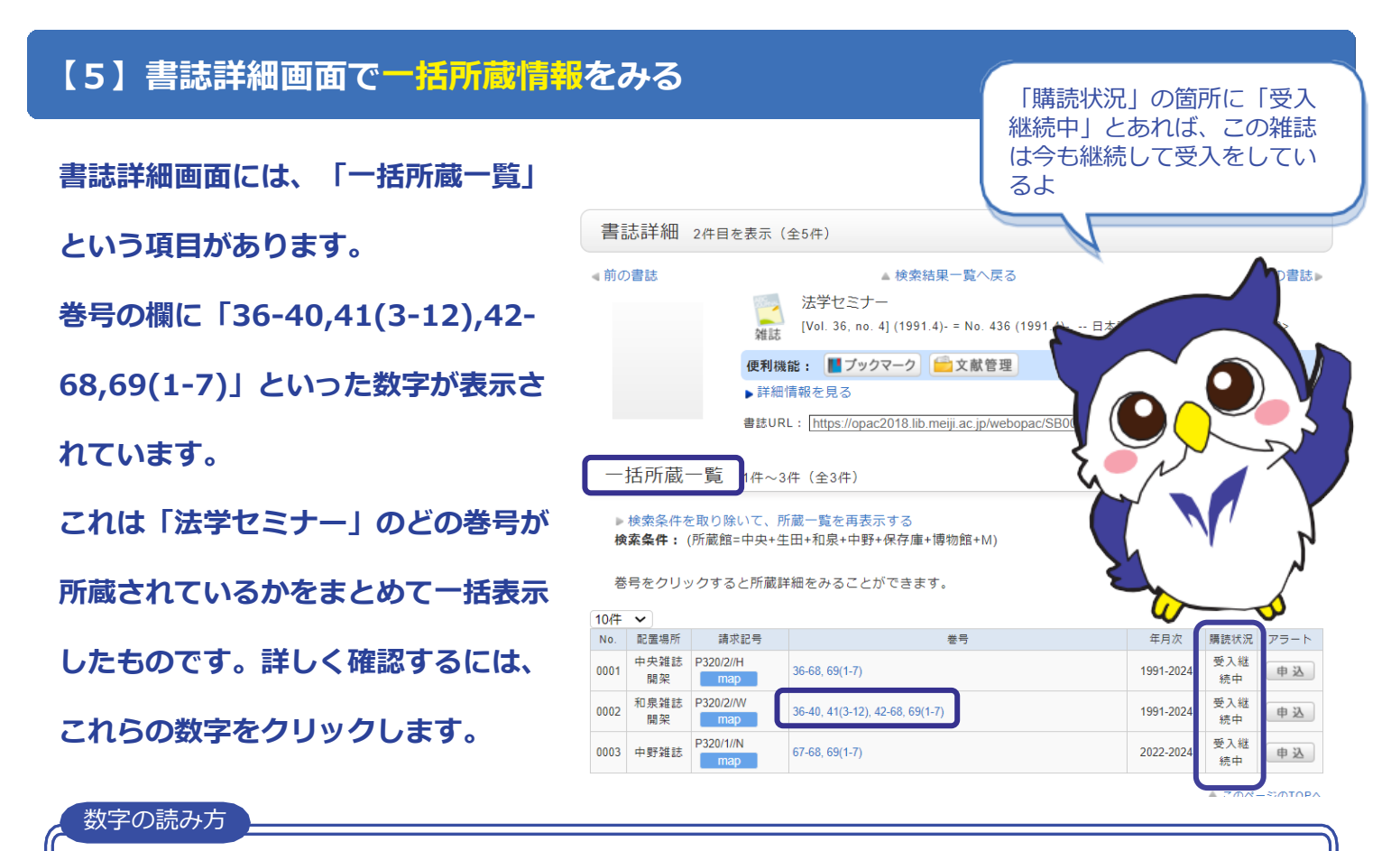

## 36-40,41(3-12),42-68,69(1-7)の場合

36巻から40巻までは欠号なしで所蔵。41巻は1号と2号が欠号。42巻から 68巻までは欠号なしで所蔵。69巻は1号から7号まで所蔵。

### 【6】個別所蔵一覧では、個々の巻号の所蔵状況や配置場所がわかる

10件 🗸

巻号の欄の数字をクリックすると、 個別の所蔵一覧が表示されます。 ここでは、雑誌一冊一冊の巻号の 所蔵状況や配置場所がわかります。 他館から個別に雑誌を取り寄せた い場合、巻号を確認して、「予約 マーク」をクリックします。

| No   | 配置場所                    | 請求記号             | 巻号                              |            |                  |             |       |       |          |
|------|-------------------------|------------------|---------------------------------|------------|------------------|-------------|-------|-------|----------|
| 000  | 1 中央雑誌<br>開架            | P320/2//H<br>map | 36-68, 69(1-7)                  |            |                  |             |       |       |          |
| 000  | 2 <sup>和泉雑誌</sup><br>開架 | P320/2//W<br>map | 36-40, 41(3-12), 42-68, 69(1-7) |            |                  |             |       |       |          |
| 000  | 3 中野雑誌                  | P320/1//N<br>map | 67-68, 69(1-7)                  |            |                  |             |       |       |          |
| 10作  | ~                       |                  |                                 | << 前へ 1    | 2 3              | 4 5 6 7     | 次へ >> |       |          |
| No.  | 巻号                      | 補足巻号             | 年月次                             | 配置場所       | 請求記号             | 資料ID        | 状態    | 返却予定日 | 予約       |
| 0011 | 67(1-6)                 | 804-809          | 2022.01-20<br>22.06             | 和泉雑誌<br>開架 | P320/2//W<br>map | 12023600596 |       |       | 0件<br>予約 |
| 0012 | 66(7-12)                | 798-803          | 2021.07-20<br>21.12             | 和泉雑誌<br>開架 | P320/2//W<br>map | 12022600703 |       |       | 0件<br>予約 |
| 0013 | 66(1-6)                 | 792-797          | 2021.01-20<br>21.06             | 和泉雑誌<br>開架 | P320/2//W<br>map | 1202260069X |       |       | 0件<br>予約 |
| 0014 | 65(7-12)                | 786-791          | 2020.07-20<br>20.12             | 和泉雑誌<br>開架 | P320/2//W<br>map | 12021600572 |       |       | 0件<br>予約 |
| 0015 | 65(1-6)                 | 780-785          | 2020.01-20<br>20.06             | 和泉雑誌<br>開架 | P320/2//W<br>map | 12021600564 |       |       | 0件<br>予約 |
| 0016 | 64(7-12)                | 774-779          | 2019.07-20<br>19.12             | 和泉雑誌<br>開架 | P320/2//W<br>map | 12020600609 |       |       | 0件<br>予約 |
| 0017 | 64(1-6)                 | 768-773          | 2019.01-20<br>19.06             | 和泉雑誌<br>開架 | P320/2//W<br>map | 12020600595 |       |       | 0件<br>予約 |
|      |                         |                  | 2018.07-20                      | 和泉雑誌       | P320/2//W        |             |       |       | 0件       |